## Contents

| Logging In      |   |
|-----------------|---|
|                 |   |
|                 |   |
| Forgot Password |   |
|                 |   |
|                 | - |

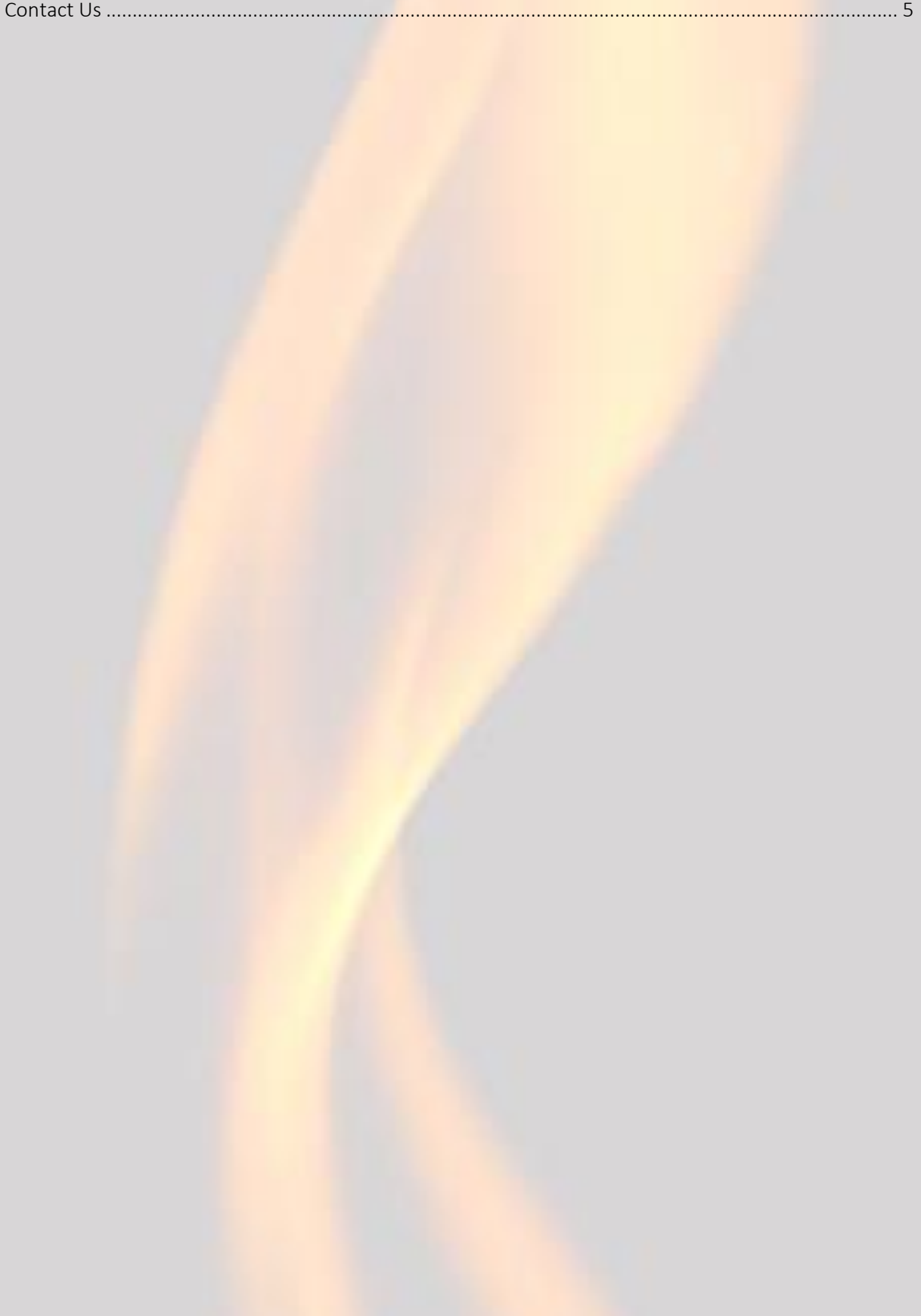

## Logging In

To begin, click the *Change* link to specify the name of your gas supplier if no supplier has been selected:

| GASKIT                                                                                  |  |
|-----------------------------------------------------------------------------------------|--|
| Supplier: Not selected (Change)                                                         |  |
| Log in                                                                                  |  |
| User name or email                                                                      |  |
| Password                                                                                |  |
| Remember me Log in                                                                      |  |
| Forgot Password                                                                         |  |
| © 2019 Binary Moon Version 1.1 [Build 215, Mar 07]<br>Terms of Service   Privacy Policy |  |

In the dialog that appears, type the name of your supplier and click *Save*.

| Select Supplier                   |             |
|-----------------------------------|-------------|
| Supplier name<br>Demo             |             |
| Leave empty to switch to the host |             |
|                                   | Cancel Save |

If your supplier has been selected successfully, the name will appear at the top of the login box.

| GASKIT<br>Supplier: Demo (Change)                                                       |                                    |
|-----------------------------------------------------------------------------------------|------------------------------------|
|                                                                                         | Log in                             |
| ±                                                                                       | User name or email                 |
| ê                                                                                       | Password                           |
|                                                                                         | Remember me Log in Forgot Password |
| © 2019 Binary Moon Version 1.1 [Build 215, Mar 07]<br>Terms of Service   Privacy Policy |                                    |

Type your username or email address and password, then click *Login*.

| GASKIT                                                                                  |
|-----------------------------------------------------------------------------------------|
| Supplier: <b>Demo (Change</b> )                                                         |
| Log in                                                                                  |
| A                                                                                       |
| Remember me Log in Forgot Password                                                      |
| © 2019 Binary Moon Version 1.1 [Build 215, Mar 07]<br>Terms of Service   Privacy Policy |

## **Forgot Password**

If you have forgotten your password, you can reset if by clicking on the *Forgot Password* link. Note that you have to specify your supplier name before you click on the link.

| GASKIT                                                                                  |  |
|-----------------------------------------------------------------------------------------|--|
| Supplier: Demo (Change)                                                                 |  |
| Log in                                                                                  |  |
| User name or email                                                                      |  |
| Password                                                                                |  |
| Remember me                                                                             |  |
| © 2019 Binary Moon Version 1.1 [Build 215, Mar 18]<br>Terms of Service   Privacy Policy |  |

In the next screen, type your email address and click the *Submit* button.

|                 | Forgot Password                                                                       |
|-----------------|---------------------------------------------------------------------------------------|
| lf you<br>one b | forgot your password, you can request to set a new<br>pelow.<br>admin@democompany.com |
|                 | Submit                                                                                |

If the system received your request, the following message will appear:

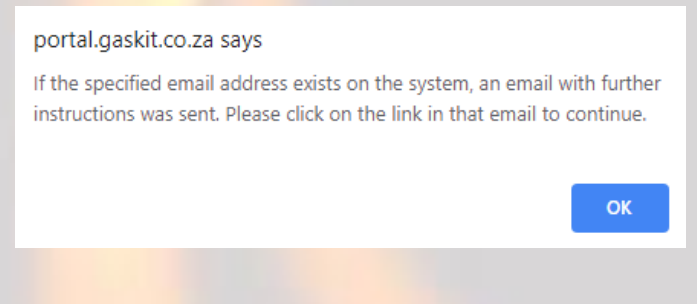

Check your email for instructions on how to proceed.

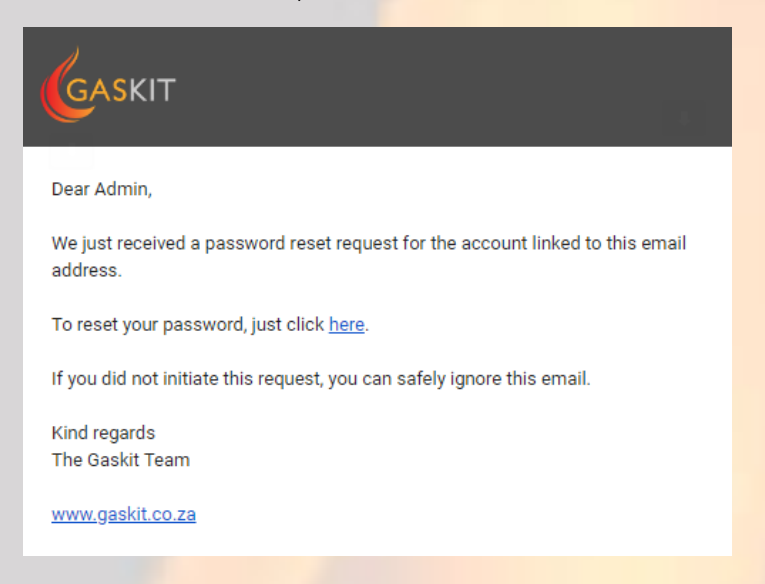

When you click on the link, you will be presented with a screen where you can select a new password.

| 1 | Change Password<br>To reset your password, you can specify a new password below.                                                                                                    |  |
|---|----------------------------------------------------------------------------------------------------|--|
|   | Passwords must:<br>• Contain at least one upper case letter<br>• Contain at least one lower case letter<br>• Contain at least one numerical digit<br>• Contain at least one special character<br>• Be at least 6 characters in length |  |
|   | Password                                                                                                    |  |
|   | Confirm Password                                                                                                    |  |
|   | Save                                                                                                    |  |

## **Contact Us**

If you have any other questions, please reach us at:

info@binarymoon.co.za